## How to Edit Index Pricing By Site Groups

1. From Card Fueling module, click Index Pricing By Site Groups menu. The Index Pricing By Site Group search screen will be displayed.

×

| 0.02                                                         |               |                              |          |                              |            |  |  |  |
|--------------------------------------------------------------|---------------|------------------------------|----------|------------------------------|------------|--|--|--|
| Index Pricing By Site Group                                  |               |                              |          |                              |            |  |  |  |
| D Open Selected D. New Dy-Export- CColumns- 88 View- @Import |               |                              |          |                              |            |  |  |  |
| Site Group V Contains V                                      |               | + Add Filter - Clear Filters |          |                              |            |  |  |  |
| Site Group                                                   | Price Index   | Date                         | Item     | Item Description             | Price      |  |  |  |
| D PW                                                         | PW Retail     | 11/04/2016                   | D2C      | #2 Clear Diesel (Low Sulfur) | 2.790000 ^ |  |  |  |
| D PW                                                         | FW Retail     | 11/04/2016                   | 87G-T796 | 87 Unleaded Gasoline-T786    | 2.299000   |  |  |  |
| Bend-OR                                                      | Cost +        | 01/04/2016                   | 87G-T796 | 87 Unleaded Gasoline-T786    | 1.396100   |  |  |  |
| Bend-OR                                                      | Cost +        | 01/04/2016                   | D2C      | #2 Clear Diesel (Low Sulfur) | 2.019000   |  |  |  |
| Bend-OR                                                      | Posted Retail | 01/04/2016                   | 87G-T796 | 87 Unleaded Gasoline-T786    | 2.199000   |  |  |  |
| D PO                                                         | Posted Retail | 31/05/2018                   | 87G-T796 | 87 Unleaded Gasoline-T786    | 2.999000   |  |  |  |
| PO                                                           | Posted Retail | 31/05/2018                   | D2C      | #2 Clear Diesel (Low Sulfur) | 3.299000   |  |  |  |
| D PW                                                         | Posted Retail | 26/06/2018                   | 87G-T796 | 87 Unleaded Gasoline-T786    | 2.799000   |  |  |  |
| PO                                                           | FW Retail     | 01/01/2018                   | 87G-T796 | 87 Unleaded Gasoline-T786    | 2,229000   |  |  |  |

2. Click Open Selected toolbar button. The Daily Index Prices screen will be displayed.

| Cose                                                                                   |                  |                              |          |                              |          |  |  |
|----------------------------------------------------------------------------------------|------------------|------------------------------|----------|------------------------------|----------|--|--|
| Index Pricing By Site Group                                                            |                  |                              |          |                              |          |  |  |
| 🗅 Open Selecced D, New D Bxport- 🔟 Columns- 18: View- 😳 Import 47 records (1 selecced) |                  |                              |          |                              |          |  |  |
| Site Group Y Contains Y                                                                |                  | + Add Filter - Clear Filters |          |                              |          |  |  |
| Site Group                                                                             | Price Index      | Date 🔻                       | ltem     | Item Description             | Price    |  |  |
| ✓ PW                                                                                   | Index Fixed Test | 01/06/2023                   | 91G      | 91 Premium Gasoline          | 2.500000 |  |  |
| PW .                                                                                   | Index Fixed Test | 01/05/2023                   | 87G-T796 | 87 Unleaded Gasoline-T786    | 1.500000 |  |  |
| D PW                                                                                   | Cost +           | 01/05/2023                   | 87G-T796 | 87 Unleaded Gasoline-T786    | 1.396100 |  |  |
| D PW                                                                                   | Cost +           | 01/05/2023                   | D2C      | #2 Clear Diesel (Low Sulfur) | 2.019000 |  |  |

| Daily Index Prices - Index Fixed Test —       |                           |                       |               |            |  |
|-----------------------------------------------|---------------------------|-----------------------|---------------|------------|--|
| New Save Delete Search Undo Duplicate         | Close                     |                       |               |            |  |
| Details Audit Log                             |                           |                       |               |            |  |
| Pricing Index ID * Index Fixed ' > Index Type | Fixed Site Group * FW     | ✓ Date ★ 01/06/2      | 2023 12:00 AM |            |  |
| × Remove Export - 🔡 View - Filter (F3)        |                           |                       |               | К Л<br>2 У |  |
| A/R Product*                                  | Laid In Cost Avg of Sites | Network Transfer Cost | Index Pric    | ce         |  |
| 91G                                           |                           |                       | 2.500         | 000        |  |
|                                               |                           |                       | 0.000         | 000        |  |
|                                               |                           |                       |               |            |  |
| ? 💭 🖓 0.6s 🛛 Ready                            | • •                       | Page 1 of 1           | 🕨 🕅 💭 Ref     | fresh      |  |

3. Modify any of the Daily Index Prices fields and/or columns. Click Save toolbar button and the changes will be saved.